## How to approve the repair scheme (documents)

After the repair scheme is submitted for approval, according to the workflow, the document will be transferred to the workbench of personnel with approval authority.

Users log in to the OLISS Web side, enter the workbench interface by default, and click on the process approval task **"Repair Scheme-Approval"**, enter the repair scheme-approval interface, when there are many documents, you can search for the target documentation through the filter bar or keywords, and then click on the target documentation to enter the repair scheme details interface. Click to approve and reject for a single maintenance item, or click "Agree" or "Reject all" according to the actual situation. It also supports "Comment" and "Export". (When there are multiple maintenance items in the documentation and none of them are approved, you can click "Return all")

| € | Q                                                                                            | Workbench (30989) | Vessel Monitor Find    | i .                            | Switching System <del>-</del> | ۵. ۵   | S EN 🗸  |          | <b>7</b> ME                    | 9 |
|---|----------------------------------------------------------------------------------------------|-------------------|------------------------|--------------------------------|-------------------------------|--------|---------|----------|--------------------------------|---|
| - | To-do List Warning Popups Setting><br>1、 Users log in to the OLISS Web side, enter           | the workbench int | erface by default, and | d click on the process approva | al task "Repair Sc            | heme-A | pprov   | al"      |                                |   |
|   | Al (194) Due (3) Overdue (7) Reminders(43)<br>Workflow Task (78)<br>Repair Scheme—Approve(6) |                   |                        | for last smalls                |                               |        | 1 Items | Selected | <ul> <li>All Vessel</li> </ul> | • |
|   | Waiting Task(73)                                                                             |                   |                        |                                |                               |        |         |          |                                |   |

| Repair Scheme—Approve 2、 when there are many documents, you can search for the target documentation through the filter bar or keywords, and then click on the target documentation |                    |                   |               |                               |             |                           |                                   |  |  |  |  |  |  |
|----------------------------------------------------------------------------------------------------|--------------------|-------------------|---------------|-------------------------------|-------------|---------------------------|-----------------------------------|--|--|--|--|--|--|
|                                                                                                    |                    |                   | [             | Please select Belonging C 🛛 🗸 | Repair Date | Please select spply dept. | ✓ Keywords Searching Search Reset |  |  |  |  |  |  |
| No.                                                                                                    | Repair Scheme Name | Repair Scheme No. | Repair Type 👻 | Priority Level 💌              | Quantity    | Vessel 👻                  | Planned Repair Date               |  |  |  |  |  |  |
| 1                                                                                                    |                    | RP-25030401       | Self Repair   | Urgent                        | 1           | LINK OCEAN 1              | 2025-03-24 ~ 2025-03-27           |  |  |  |  |  |  |
| 2                                                                                                    |                    | RP-24090801       | Voyage Repair | Normal                        | 1           | LINK OCEAN 1              | 2024-09-08 ~ 2024-09-08           |  |  |  |  |  |  |
| 3                                                                                                    | 维修方案单名称9.2         | RP-24082001       | Voyage Repair | Normal                        | 2           | LINK OCEAN 1              | 2024-09-02 ~ 2024-09-08           |  |  |  |  |  |  |
| 4                                                                                                    | 维修                 | RP-24011002       | Self Repair   | Normal                        | 1           | LINK OCEAN 1              | 2022-09-26 ~ 2022-09-27           |  |  |  |  |  |  |

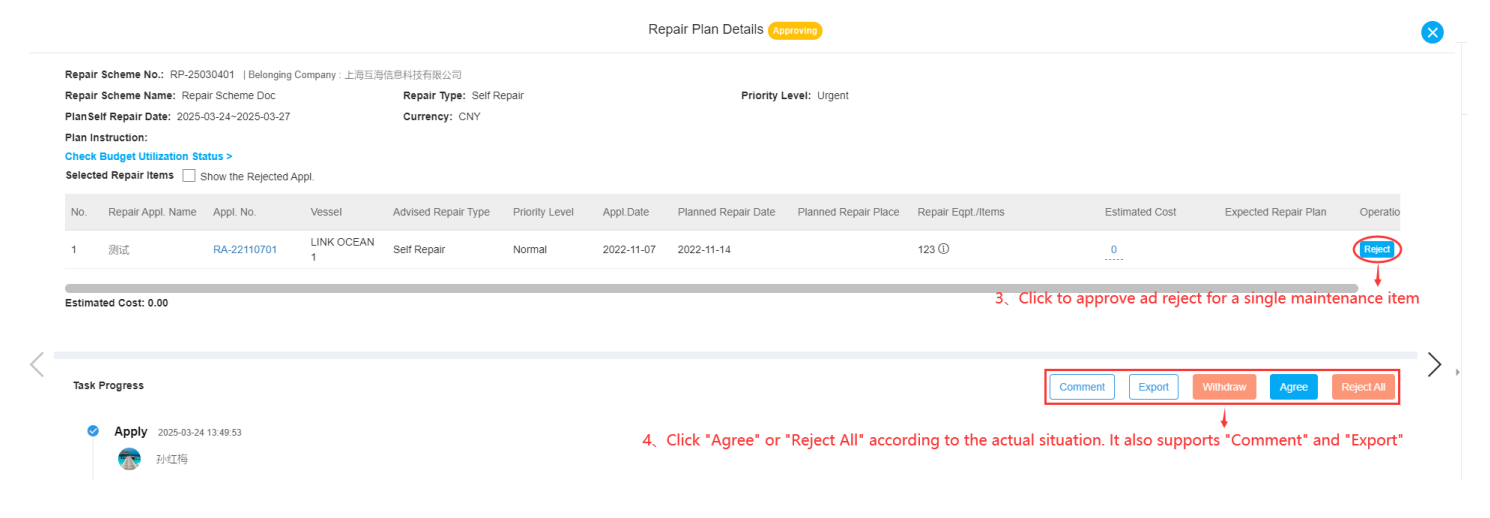

## Next step:

After the repair scheme is approved, according to the workflow, the document will be transferred to the workbench of personnel with execution permission.